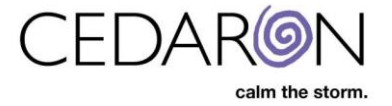

## How to add Custom Questions in Cento Reports

CardiacCare allows you to add custom questions you create in the CardiacCare application into your Cento reports if desired. You must create the custom questions, answer them within a data form at least once, then they will populate under report fields in Cento.

To start, hover over Utilities, and select Form Builder.

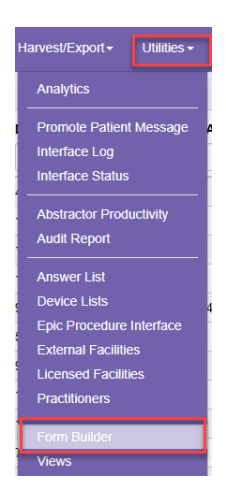

Select add New Data Form on the top right. You will need to name your Data Form, then select save.

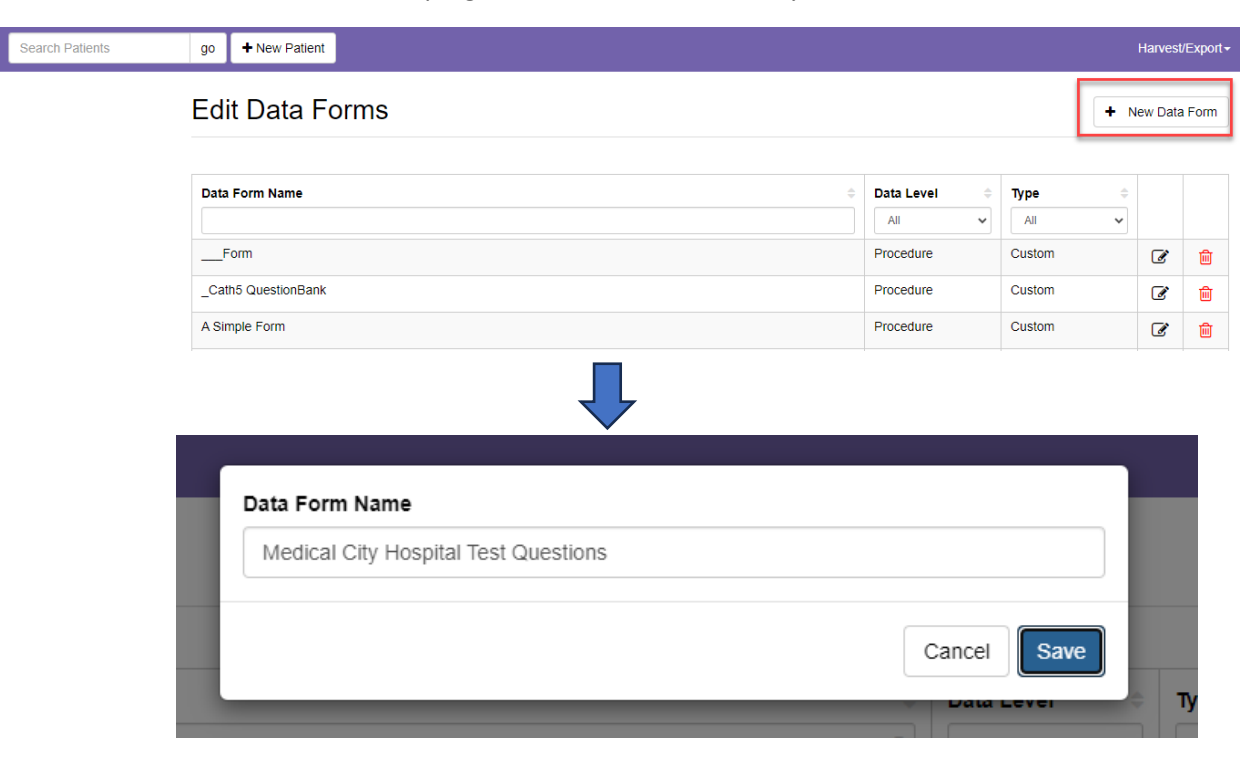

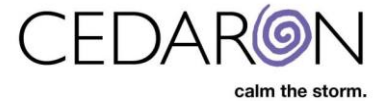

The blank form will open with one section available for you to add questions to.

| Medical City Hospital Test Questions |           | Expand All     Collapse All | Open Data Form V Open | 🖹 Save Data Form                     |              |
|--------------------------------------|-----------|-----------------------------|-----------------------|--------------------------------------|--------------|
| Toolbox Data Forms Search Clipboard  | Sections  |                             |                       | Properties                           |              |
|                                      | Section 1 | ✓ Section 1                 |                       |                                      |              |
| Section                              |           |                             |                       | Section III IID                      | Secut Delete |
| Date/Time Question                   |           |                             |                       | fb4e1414-0414-4f73-b902-fc7296d97645 |              |
| Entity Question                      |           |                             |                       | * Section Label                      |              |
| abc Free Text Question               |           |                             |                       | Section 1                            |              |
| i Instruction Question               |           |                             |                       | Initial Appearance On Page Load      |              |
| 123 Numeric Question                 |           |                             |                       | Expanded                             | ~            |
| Repeated Question                    |           |                             |                       | Grid Columns (optional)              |              |
| Single Choice Question               |           |                             |                       |                                      | *            |
| Ves/No Question                      |           |                             |                       | Display Type                         |              |
|                                      |           |                             |                       | Normal                               | ~            |
|                                      |           |                             |                       |                                      |              |
|                                      |           |                             |                       |                                      |              |

Name Your section under Section Label. You also have different options you can choose from such as the Initial appearance, Grid Columns, and Display Type. You can add questions to the section by dragging items from the Toolbox on the left. The Toolbox allows you to select different question types based on the information you are trying to obtain. You will add the Question and choose the Data Level type before selecting save. Please see the snippet video below for more information on this.

| Contraction of Contract                                                                                                    |                                                                                                    |                          | e          |
|----------------------------------------------------------------------------------------------------|----------------------------------------------------------------------------------------------------|--------------------------|------------|
| denne (Apressie for Denne) .                                                                                                    |                                                                                                    | 1                        | 1          |
|                                                                                                    | Address of the second second s | Canal I                  |            |
| 2                                                                                                    | facet for                                                                                                    | 200                      | THE DESIGN |
| \$ more than                                                                                                    | (heart and south and the second of the second second secon |                          |            |
| 5                                                                                                    | Come in                                                                                                    |                          |            |
|                                                                                                    |                                                                                                    | and Store State          |            |
|                                                                                                    | Cover 100                                                                                                    | Concern Sectors Sec.     |            |
| A second second s |                                                                                                    | THE                      |            |
| A summer of                                                                                                    |                                                                                                    |                          |            |
|                                                                                                    |                                                                                                    |                          |            |
|                                                                                                    |                                                                                                    | -                        |            |
|                                                                                                    |                                                                                                    |                          |            |
|                                                                                                    |                                                                                                    | Train Agentation         |            |
|                                                                                                    |                                                                                                    |                          | 2          |
|                                                                                                    |                                                                                                    |                          |            |
|                                                                                                    |                                                                                                    | The second second second |            |
|                                                                                                    |                                                                                                    |                          | 2          |
|                                                                                                    |                                                                                                    | san ma latera            |            |
|                                                                                                    |                                                                                                    |                          |            |
|                                                                                                    |                                                                                                    |                          |            |
|                                                                                                    |                                                                                                    |                          |            |
|                                                                                                    |                                                                                                    |                          |            |
|                                                                                                    |                                                                                                    |                          |            |

Once you have your desired questions and options selected, you can now add your questions to a data form by selecting from the Open Data Form option and selecting Open.

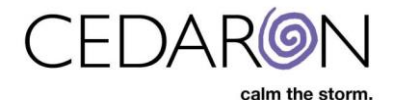

|                                                | ✓ Expand All | > Collapse A | II | Open Data Form    | ~ | Open |
|------------------------------------------------|--------------|--------------|----|-------------------|---|------|
| ✔ Medical City Custom Questions                |              |              | P  | Properties        |   |      |
| ☑ Did you go to Medical City Hospital?         | Pi           | rocedure     | v  | isible Expression |   |      |
| What date did you arrive to Medical City Hospi | tal? Pr      | rocedure     |    |                   |   |      |

The example below shows that the ACC CathPCI 4.0 Salem form was chosen. Select Data Forms at the top left to add your questions.

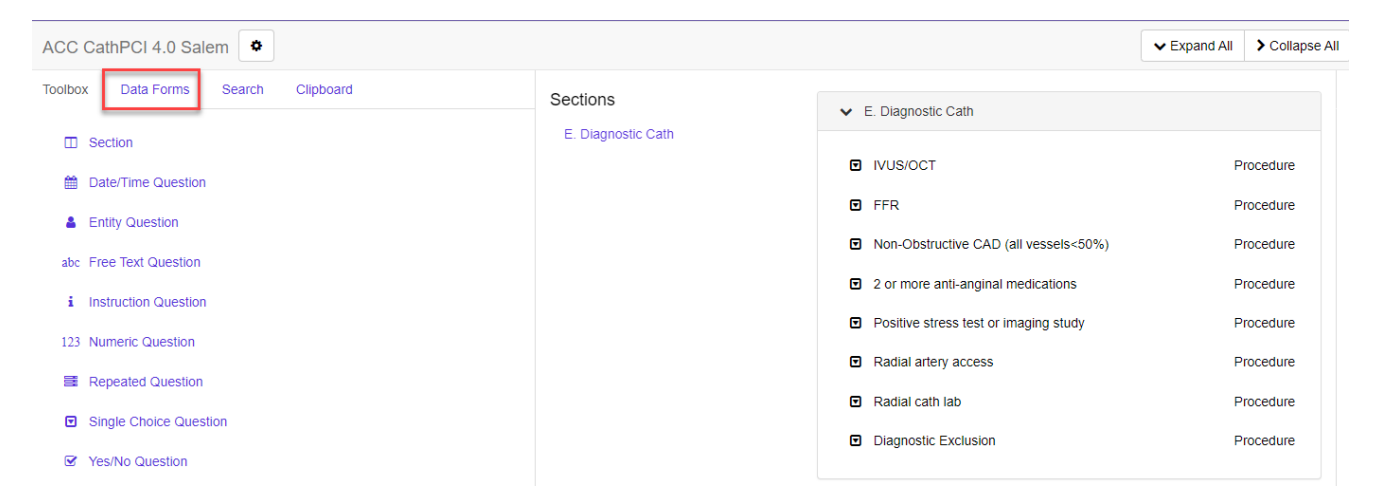

Once you locate the form you created, you can choose to add individual questions or the whole section by using the + drop down next to each line item.

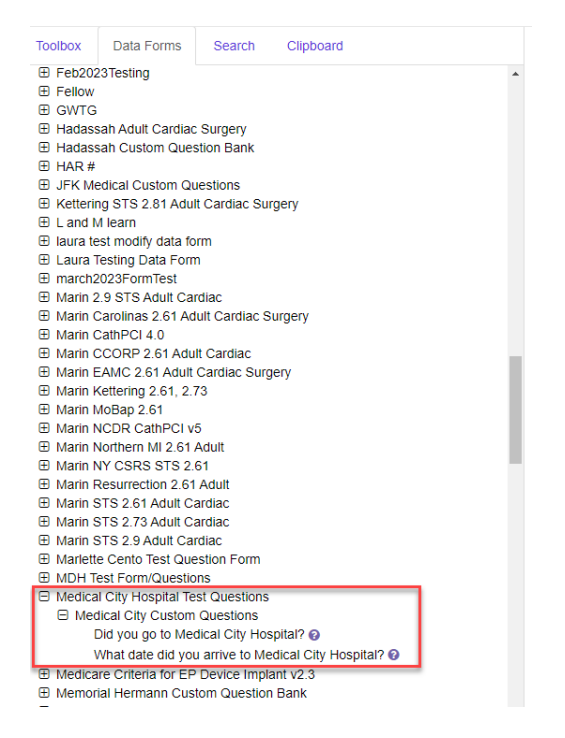

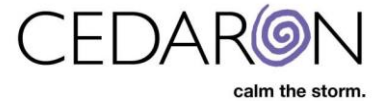

## In this example, the section Medical City Custom Questions has been added.

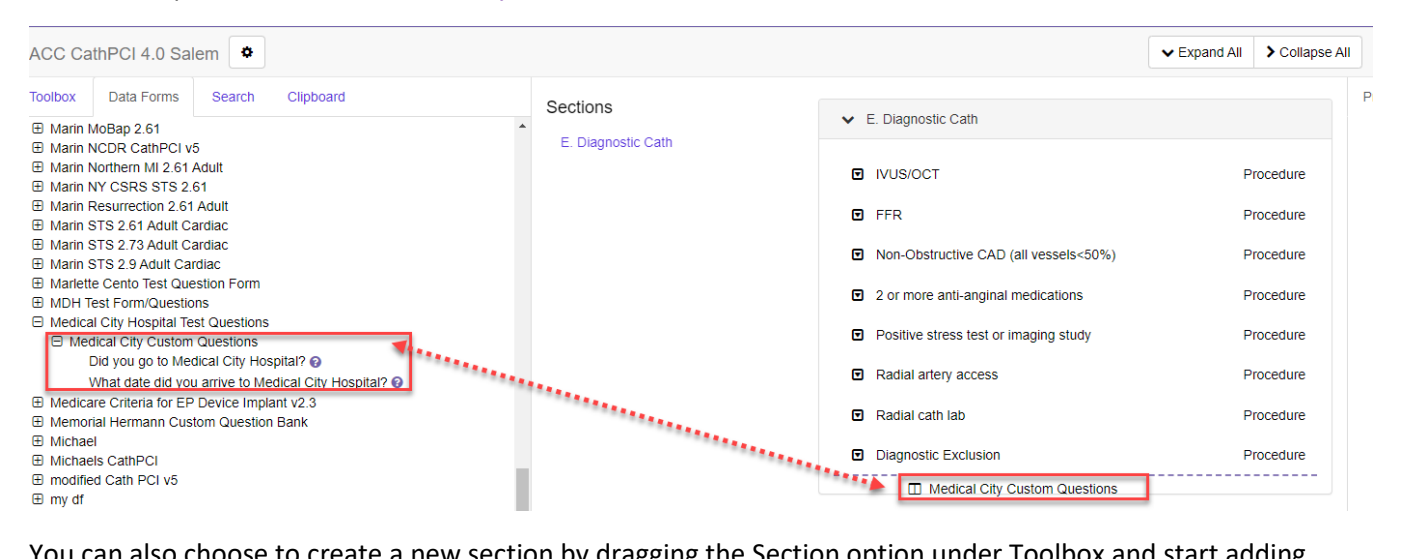

You can also choose to create a new section by dragging the Section option under Toolbox and start adding custom questions.

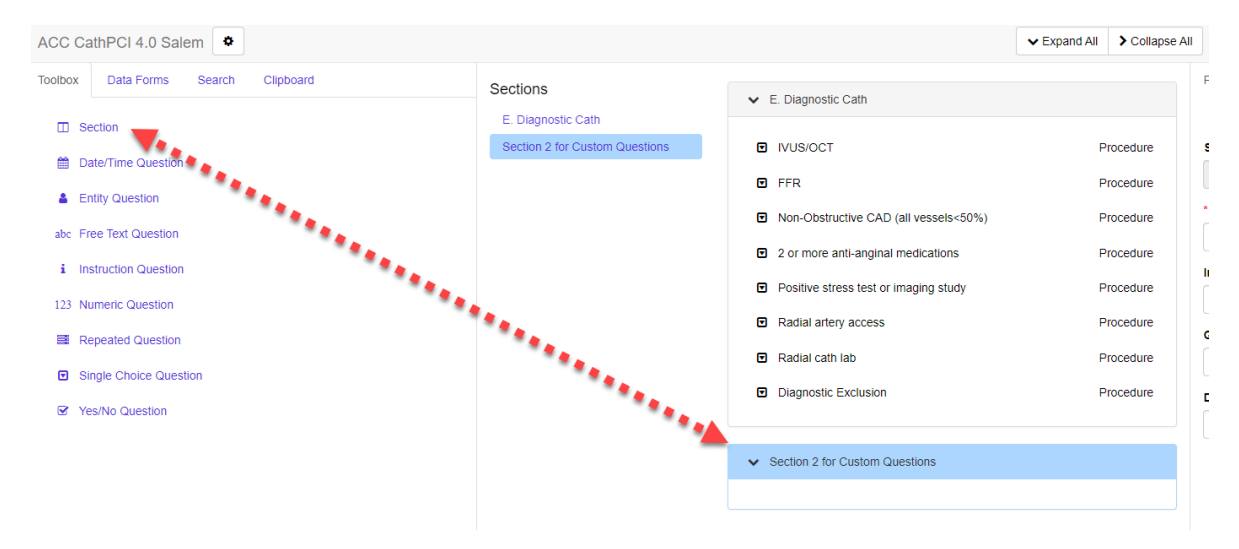

Once you reach your desired results, you can select Save Data Form. (You can delete questions or forms at any time by selecting the section and pressing delete on the top right).

| ACC CathPCI 4.0 Salem                                                                  |                    | ✓ Expand All > Co                                         | ollapse All | Open Data Form 👻 Open 🖺 Save Data Form |                                      |
|----------------------------------------------------------------------------------------|--------------------|-----------------------------------------------------------|-------------|----------------------------------------|--------------------------------------|
| Toolbox Data Forms Search Clipboard                                                    | Sections           |                                                           |             |                                        | Properties                           |
| Marin 2.9 STS Adult Cardiac                                                            |                    | <ul> <li>E. Diagnostic Cath</li> </ul>                    |             |                                        |                                      |
| Marin Carolinas 2.61 Adult Cardiac Surgery                                             | E. Diagnostic Cath |                                                           |             |                                        | 🛍 Delete                             |
| Marin CathPCI 4.0                                                                      |                    | VUS/OCT                                                   | Procedu     | ure                                    | Data Form                            |
| Marin CCORP 2.61 Adult Cardiac     Marin EAMC 2.61 Adult Cardiac Surgery               |                    |                                                           |             |                                        | Medical City Hospital Test Questions |
| Marin Kettering 2.61, 2.73                                                             |                    | FFR                                                       | Procedu     | ure                                    | Section IIIIID                       |
| Marin MoBap 2.61                                                                       |                    | Non-Obstructive CAD (all vessels<50%)                     | Procedu     | ire                                    |                                      |
| Marin NCDR CathPCI v5     Marin Nothern MI 2 61 Adult                                  |                    | ,                                                         |             |                                        | fb4e1414-0414-4f73-b902-fc7296d97645 |
| Marin NY CSRS STS 2.61                                                                 |                    | <ul> <li>2 or more anti-anginal medications</li> </ul>    | Procedu     | ure                                    | * Section Label                      |
| Marin Resurrection 2.61 Adult                                                          |                    |                                                           |             |                                        |                                      |
| Marin STS 2.61 Adult Cardiac                                                           |                    | <ul> <li>Positive stress test or imaging study</li> </ul> | Procedu     | ure                                    | Medical City Custom Questions        |
| Marin STS 2.73 Adult Cardiac                                                           |                    | Padial artery access                                      | Procedu     | Ire                                    | Initial Appearance On Page Load      |
| Marin STS 2.9 Adult Cardiac     Marinte Capto Text Question Form                       |                    |                                                           | Tioccuo     | arc                                    | Initial Appearance on Fage Load      |
| MDH Test Form/Questions                                                                |                    | <ul> <li>Radial cath lab</li> </ul>                       | Procedu     | ure                                    | Expanded v                           |
| Medical City Hospital Test Questions                                                   |                    |                                                           |             |                                        | Crid Columns (ontional)              |
| Medical City Custom Questions                                                          |                    | <ul> <li>Diagnostic Exclusion</li> </ul>                  | Procedu     | ure                                    | Grid Columns (optional)              |
| Did you go to Medical City Hospital?                                                   |                    |                                                           |             |                                        | ×                                    |
| What date did you arrive to Medical City Hospital?                                     |                    | Medical City Custom Questions                             | 1           | N                                      |                                      |
| Medicare Criteria for EP Device Implant v2.3     Memorial Hermann Custom Question Bank |                    |                                                           |             |                                        | Display Type                         |

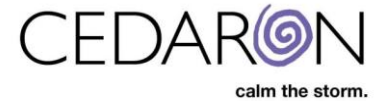

Once your form is saved, open the form to fill out the new questions. The example above shows custom questions were added to the ACC CathPCI 4.0 Salem form, so that is the data that is opened in the image below. Answer the new questions so CardiacCare can save the data and allow it to populate in Cento.

| NCC CathPCI 4.0 Salem 🔗                                              |                                                    | ∎ ≣∢ ⊗               |  |  |  |  |  |
|----------------------------------------------------------------------|----------------------------------------------------|----------------------|--|--|--|--|--|
| Patient                                                              | ✓ E. Diagnostic Cath                               |                      |  |  |  |  |  |
| Name: King, Joe (1234567B)<br>DOB: 4/16/1988<br>Visit Date: 8/1/2023 | O IVUS/OCT                                         | IVUS 🗸               |  |  |  |  |  |
| Sections                                                             | 0 FFR                                              | Yes 🗸                |  |  |  |  |  |
| E. Diagnostic Cath                                                   | Non-Obstructive CAD (all vessels<50%)              | No                   |  |  |  |  |  |
|                                                                      | O 2 or more anti-anginal medications               | No 🗸                 |  |  |  |  |  |
|                                                                      | • Positive stress test or imaging study            | No 🗸                 |  |  |  |  |  |
|                                                                      | Radial artery access                               |                      |  |  |  |  |  |
|                                                                      | Radial cath lab                                    | Yes 🗸                |  |  |  |  |  |
|                                                                      | O Diagnostic Exclusion                             | No 🗸                 |  |  |  |  |  |
|                                                                      | ✓ Medical City Custom Questions                    |                      |  |  |  |  |  |
|                                                                      | 🛿 📴 Did you go to Medical City Hospital?           | ○ (unspecified) ○ No |  |  |  |  |  |
|                                                                      | What date did you arrive to Medical City Hospital? | 08/01/2023           |  |  |  |  |  |

Once in Cento Analytics, navigate to the Report Fields section and locate your questions under Standard Fields. You can use CTRL F to search as well.

| 1 Report Type 2 Report Fields 3 Filters                                                                                                    | 4 Time Frame | 5 Finish                                                                                       |
|----------------------------------------------------------------------------------------------------|--------------|------------------------------------------------------------------------------------------------|
| CathPCI - IRR     CCORP 7.0                                                                                                    |              | Selected Report Fields                                                                         |
| CCORP 8.3     Custom     custom questions     Custom Questions     DateChecker     Demo     Demographics     Disney World Custom Questions                                                                                                    |              | There are currently no fields in this report. To under "Standard Fields" or choose an option u |
| El Camino NCDR CathPCI v4.4 Question Bank     Enloe Cardiac     Erav Test                                                                                                    |              |                                                                                                |
| <ul> <li>Example - New Questions for notes</li> <li>Laura Testing Data Form</li> <li>Marin CathPCI 4.0</li> <li>Marlette Cento Test Question Form</li> </ul>                                                                                                    |              |                                                                                                |
| <ul> <li>Medical City Hospital Test Questions         <ul> <li>Medical City Custom Questions</li> <li>Did you go to Medical City Hospital?</li> <li>What date did you arrive to Medical City Hospital?</li> </ul> </li> <li>Medicare Criteria for EP Device Implant v2.3</li> <li>Memorial Hermann Custom Question Bank</li> </ul> |              |                                                                                                |

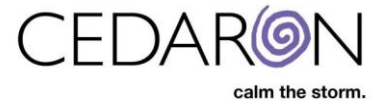

## Select Add next to the questions you would like to add to your report.

Selected Report Fields • CCORP 7.0 • CCORP 8.3 Custom Did you go to Medical City Hospital? custom questions Custom Questions DateChecker What date did you arrive to Medical City Hospital? Demo Demographics · Disney World Custom Questions El Camino NCDR CathPCI v4.4 Question Bank Enloe Cardiac · Eray Test · Example - New Questions for notes Laura Testing Data Form Marin CathPCI 4.0 · Marlette Cento Test Question Form · Medical City Hospital Test Questions · Medical City Custom Questions Did you go to Medical City Hospital? + Add What date did you arrive to Medical City Hospital? Medicare Criteria for EP Device Implant v2.3 Memorial Hermann Custom Question Bank

You can also search for your custom questions by selecting the Filter button with the name of your question, selecting the Data Level, then selecting Add next to the questions you would like to add.

| 🖀 Home / All Report Templates / Nev | Filter attributes                    | ×              |
|-------------------------------------|--------------------------------------|----------------|
| New Report                          | Attribute Type (any)                 | v              |
| 1 Report Type 2 Report F            | Attribute name contains Medical City |                |
| Add Report Field                    |                                      |                |
| Standard Fields                     |                                      | Cancel T Apply |

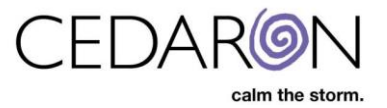

| Add Report Field                                                                                | Selected Report Fields                             |  |  |
|-------------------------------------------------------------------------------------------------|----------------------------------------------------|--|--|
|                                                                                                 | Did you go to Medical City Hospital?               |  |  |
| Patient                                                                                         | What date did you arrive to Medical City Hospital? |  |  |
| Practitioner     Episode     Hospitalization                                                    |                                                    |  |  |
| Visit     Procedure                                                                             |                                                    |  |  |
| Standard Fields <u>Medical City Hospital Test Questions</u> Medical City Custom Questions       |                                                    |  |  |
| Add Did you go to Medical City Hospital?     What date did you arrive to Medical City Hospital? |                                                    |  |  |

Continue creating your report with the desired filters, time frame, graph, etc. When you run the report, you will see the custom questions you created with the data you entered.

| Ad Hoc: Report (24)                                         |                              |                           |                           |                                      | 🗅 Edit Report                  | Save Template         | Own       | nload    |
|-------------------------------------------------------------|------------------------------|---------------------------|---------------------------|--------------------------------------|--------------------------------|-----------------------|-----------|----------|
| Executed 8/1/2023 8:14 PM                                   |                              |                           |                           |                                      |                                |                       |           |          |
| ACC CathPCI 4.0 Salem is Yes                                |                              |                           |                           |                                      |                                |                       |           |          |
|                                                             |                              |                           |                           |                                      |                                |                       | Total Res | sults: 1 |
| Drag a column header here to group by that column           |                              |                           |                           |                                      |                                | Q Searc               | :h        |          |
| de from Patient 🔻 Name from Episode 🔻 Facility from Episode | Specialty from Episode     T | Date from Hospitalization | Name from Hospitalization | Did you go to Medical City Hospital? | What date did you<br>Hospital? | u arrive to Medical ( | City 🔻    | '        |
| م م                                                         | Q                            | ۹ 🖬                       | Q                         | Q                                    | Q                              |                       |           | I        |
|                                                             |                              | 8/1/2023 11:12 AM         |                           | Yes                                  | 8/1/2023 12:00 A               | м                     |           | Ø        |
|                                                             |                              |                           |                           |                                      |                                |                       |           |          |

✦ For more information on how to build custom forms, please view the Training Document titled CardiacCare – Custom Questions User Manual and training video titled CardiacCare Training – Custom Questions & Forms located on the Cedaron University training portal. ↓